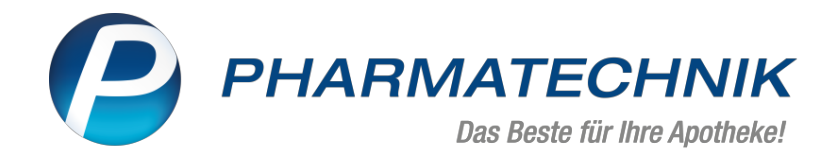

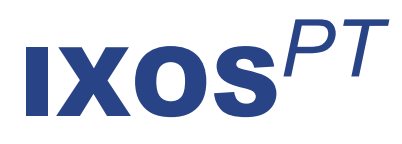

## Version 2023.7

Versionsbeschreibung

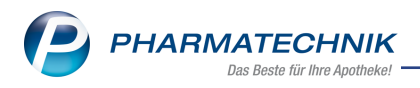

## Inhalt

| 1  | E-Mail in IXOS                                                                                                    | . 3  |
|----|----------------------------------------------------------------------------------------------------|------|
| ۲  | <ul> <li>2.1 Neue Anzeige der allgemeinen und kundenbezogenen Interaktionen und CAVE-Daten</li> <li>2.2 E-Mail-Eunktionalität beim Versenden der PDL angepasst</li> </ul> | 4    |
|    | 2.3 Anzeige der OVP-Information bei Artikeln ohne Hilfsmittelnummer                                                                                                    | . 0  |
|    | 2.4 Verschreibungshöchstmengen für BtM entfallen                                                                                                    | 7    |
| 3  | Faktura                                                                                                    | . 9  |
|    | 3.1 Faktura - Mahnungshistorie und Storno                                                                                                    | . 9  |
|    | 3.2 Filter in Rechnungsübersicht können gespeichert und verwaltet werden                                                                                                  | 9    |
| 4  | Warenlogistik                                                                                                    | .11  |
|    | 4.1 MSV3-Anbieter auf der Seite 'Sendeparameter' einrichten                                                                                                    | .11  |
| 5  | Kontakte                                                                                                    | 12   |
|    | 5.1 Weiterblättern aus Kontaktdetails eines Heimbewohners zum nächsten Heimbewohner                                                                                       | .12  |
| 6  | Dokumentationsverwaltung                                                                                                    | 13   |
|    | 6.1 BtM-Dokumentation - Anpassung der Beschriftung für Menge und Einheit                                                                                                  | . 13 |
|    | 6.2 BtM-Dokumentation – alternative Einheiten                                                                                                    | . 13 |
| 7  | MEP24web                                                                                                    | 14   |
|    | 7.1 MEP24web als Web-Applikation                                                                                                    | .14  |
| 8  | Systemeinstellungen                                                                                                    | 15   |
|    | 8.1 Erweiterte Einstellungen für den E-Mail-Versand                                                                                                    | . 15 |
| 9  | Weitere Informationen zu aktuellen Themen im Apothekenmarkt                                                                                                    | .16  |
| 1( | ) Arbeiten mit IXOS                                                                                                    | .17  |

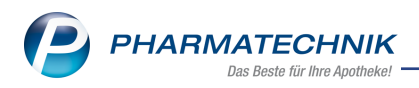

# Das ist neu in der aktuellen Version - Versionsbeschreibung der Version 2023.7

Neuerungen in der aktuellen Version lesen Sie hier in der Versionsbeschreibung. Die Verlinkung auf die entsprechende PDF-Datei finden Sie im Modul **Notes** in der Rubrik <u>Nach-</u>richten im Postfach.

## 1 E-Mail in IXOS

Mit der neuen Funktionalität **E-Mail in IXOS** können Sie E-Mails aus unterschiedlichen Modulen und Arbeitsabläufen heraus versenden. Sie können Anhänge verschlüsseln und vordefinierte E-Mail-Vorlagen verwenden oder diese Vorlagen an Ihre Bedürfnisse anpassen. In den Systemeinstellungen legen Sie fest, ob Sie mit Ihrem eigenen Dienstanbieter arbeiten oder den IXOS-Service nutzen möchten. Weitere Konfigurationsmöglichkeiten erlauben Ihnen, E-Mails mit spezifischen Adressen z.B. von Arbeitsgruppen oder Modulen zu versenden oder zu empfangen.

Mehr zu den einzelnen Themen lesen Sie in

- E-Mails schreiben und versenden
- E-Mail-Vorlagen und Druckformulare
- Angehängte Dokumente oder Dateien verschlüsseln
- E-Mail-Versand (Konfiguration)
- Auswertungen

Weitere Anwendungen sind:

- die Arztrückfrage per E-Mail beim Rezeptscan und in der Rezeptkontrolle,
- das Versenden von Reports per E-Mail.

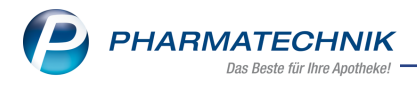

## 2 Kasse

# 2.1 Neue Anzeige der allgemeinen und kundenbezogenen Interaktionen und CAVE-Daten

Modul: Kasse

#### Neu/geändert:

Aufgrund der europäischen Medizinprodukte-Verordnung MDR (medical device regulation) erfolgen die Interaktionsprüfungen und CAVE-Checks sowie die entsprechenden Anzeigen im Verkauf jetzt über die Anbindung der zertifizierten Softwarelösung "MediCheck Warenwirtschaft".

Im Zuge dessen waren in IXOS einige Anpassungen erforderlich.

#### Voraussetzungen

Vor der erstmaligen Nutzung ist eine einmalige Zustimmung zur N-Ident-Authentifizierung je securPharm-Zertifikat erforderlich. Sofern Sie bereits die pharmazeutischen Dienstleistungen in IXOS nutzen, liegt die Zustimmung bereits vor. Anderenfalls erfolgt diese Abfrage automatisch im Verkauf. Brechen Sie den Vorgang ab, wiederholt sich diese Abfrage am nächsten Tag.

Im **Firmenstamm** auf der Seite **securPharm** können Sie den Status überprüfen und Ihre Zustimmung ebenfalls erteilen.

| 💱 Firmenstamm               |                                                             |                               | ð £ | j 🗋 . | ? © | ख्य × |
|-----------------------------|-------------------------------------------------------------|-------------------------------|-----|-------|-----|-------|
| Name                        |                                                             |                               |     |       |     |       |
| Karl Apotheke               |                                                             |                               |     |       |     |       |
| Stammdaten                  | securPharm                                                  |                               |     |       |     |       |
| <u>Finanzen</u>             | N-Ident                                                     |                               |     |       |     |       |
| Zusatzmodule                | Zertifikat                                                  | 📀 🔟                           |     |       |     |       |
| Zusatzmodule                | Benutzername                                                |                               |     |       |     |       |
| <u>R</u> echenzentrum       | Ablaufdatum                                                 | 03.09.2023                    |     |       |     |       |
| securPharm                  | Betriebsart                                                 | Test                          |     |       |     |       |
| secur <u>r</u> narm         | securPharm Finstellungen                                    |                               |     |       |     |       |
| <u>L</u> ogos               | Secur Harm Einstenungen                                     |                               |     |       |     |       |
| Öffnungszeiten              | 'Eingabe umgehen' Begründungsdialog                         |                               |     |       |     |       |
| Anschriften                 | Blisterartikel mit Bestandsführung nicht<br>berücksichtigen |                               |     |       |     |       |
| <u>B</u> elieferungsanfrage | Packungen deaktivieren                                      | bei Abverkauf (Kasse/Faktur 👻 |     |       |     |       |
| Kundendisplay               | N-Ident Authentifizierung                                   |                               |     |       |     |       |
| Randendisplay               | MediCheck Warenwirtschaft                                   |                               |     |       |     |       |
| Kommunikation               |                                                             |                               |     |       |     |       |
| MMR und BI-Portal           |                                                             |                               |     |       |     |       |
| <u>C</u> onnect             |                                                             |                               |     |       |     |       |
| Laufende <u>N</u> ummern    |                                                             |                               |     |       |     |       |
| MEP24web                    |                                                             |                               |     |       |     |       |
| Strg Speichern<br>Alt F1    | Neues<br>Zertifikat<br>F3                                   |                               |     |       |     |       |

Mehr dazu lesen Sie hier: securPharm (Firmenstamm)

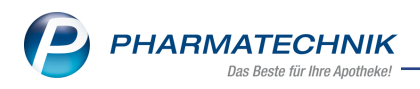

## Neue Icons für Interaktionen und CAVE-Checks

| CAVE-<br>Risiko<br>Geschlech-<br>t | CAVE-<br>Risiko<br>Alter | CAVE-<br>Risiko<br>Erkran-<br>kung | CAVE-<br>Risiko All-<br>ergien | CAVE-<br>Risiko<br>Gewicht | CAVE-<br>Risiko Nie-<br>renwerte | Nah-<br>rungsmittel-<br>interaktion | Arz-<br>neimittel-<br>interaktion |
|------------------------------------|--------------------------|------------------------------------|--------------------------------|----------------------------|----------------------------------|-------------------------------------|-----------------------------------|
| Ø                                  | <b>3</b>                 | الی<br>C                           | Est.                           | КG                         | ß                                | à                                   | ţţ]                               |

## Erläuterung der Icon-Ausprägungen

Graues Icon - keine Interaktion / kein Risiko

**Schwarzes Icon ohne Ring** - aktive Interaktionsprüfung, kein kundenbezogenes Risiko. Bei Klick auf das Icon öffnen sich die allgemeinen Anwendungsrisiken/Interaktionen.

Mehr dazu lesen Sie hier: <u>Allgemeiner CAVE-Check Allgemeiner Interaktionscheck</u>

Kundenbezogene Interaktionen werden mit farbigem Ring dargestellt.

| Signalfarbe | Klinische Relevanz   |
|-------------|----------------------|
| gelb        | gering               |
| orange      | mittelschwer         |
| rot         | schwerwiegend        |
| dunkelrot   | kontraindiziert      |
| blau        | bereits dokumentiert |

Bei Klick auf das Icon öffnet sich die Detailansicht der kundenbezogenen Interaktionen. Ab der klinischen Relevanz "gering" auch blinkend, um die Aufmerksamkeit zu erhöhen. Sie können die blinkende Anzeige per Konfigurationsparameter steuern. Mehr dazu im nächsten Absatz.

Mehr dazu lesen Sie hier: Kundenbezogener CAVE-Check und Kundenbezogener Interaktionscheck.

#### Konfigurationsparameter

Die Auffälligkeit der Icons können Sie ab einer bestimmten klinischen Relevanz bzw. Bewertung mit einem blinkenden Ring hervorheben. Dies steuern Sie mit den Konfigurationsparametern **Interaktionen blinkend anzeigen** und **CAVE-Icons blinkend anzeigen**. Voreingestellt ist die blinkende Anzeige ab einer geringen klinischen Relevanz.

Mehr dazu lesen Sie hier: Interaktionen und CAVE anzeigen (Konfigurationsparameter)

Die automatischen kundenbezogenen Risiko-Checks können Sie arbeitsplatzspezifisch deaktivieren. Ein manueller Risiko-Check ist weiterhin möglich.

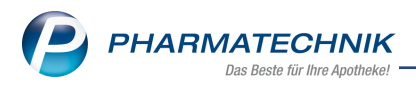

Welchen Konfigurationsparameter Sie dazu nutzen, lesen Sie hier: <u>Kundenbezogene Inter-aktions-Checks durchführen</u>

## Änderungen im Verkauf und in den Kontakten

- Die Prüfung auf Interaktionen und CAVE-Risiken erfolgt jetzt Subtotal-übergreifend.
- Bei der Bewertung von am Kunden dokumentierten Interaktionen werden jetzt zusätzlich zum Wirkstoff auch die Darreichungsform und die Wirkstoffstärke berücksichtigt.
- Patientenindividuelle Interaktionen und Kreuzreaktionen werden automatisch bei allen Kunden geprüft, wenn der CAVE-Check beim Kundenkontakt aktiviert ist und mindestens eine Erkrankung hinterlegt ist.

| 💜 Kontakte > Kunde            |                              |                        |                             | Ľ                     |              | ? © 🗟 🗙                        |
|-------------------------------|------------------------------|------------------------|-----------------------------|-----------------------|--------------|--------------------------------|
| Name                          | Vorname                      | GebDatum               | PLZ                         | Ort Telefo            | onnummer     | ▲ <u>1</u>                     |
| Pharmatechnik                 | Petra                        | 01.01.1952             | 82319                       | Starnberg             |              | 1                              |
| <u>S</u> tammdaten            | Interaktion Dokumentation    | CAVE-Dokume <u>n</u> t | ation CAVE-D                | aten                  |              |                                |
| Spezifische <u>D</u> aten     | CAVE-Daten                   | ė                      | Alter 71 Ja                 | hre 2 Monate 21 Tage  |              |                                |
| Medikationsmanagement         | erweiterter CAVE-Check 🗹     | ୁ<br>ଜୁ ଜ              | eschlecht weib              | ich                   |              |                                |
| Medikations <u>p</u> lan      |                              | ē.                     | Gewicht 86<br>Kreatinin 1,1 | 0 kg am<br>2 mg/dl am | 22.03.2023 • |                                |
| Risikomanagement              | aller aller in               | 0,                     | GFR 4                       | 19 ml/min/1,73qm      |              |                                |
| <u>V</u> erkaufsdaten         | MIV Bezeichnung              |                        |                             |                       |              | bearbeitet am                  |
| <u>F</u> aktura               | 1 Penicillin-Allergie [Stoff | : Penicillin V]        |                             |                       |              | 22.03.2023                     |
| Zahlungsverkehr               |                              |                        |                             |                       |              |                                |
| <u>R</u> abatt/Coupons/Preise |                              |                        |                             |                       |              |                                |
| Bonuskonten                   | 🗟 Erkrankung                 |                        |                             |                       |              | ·····,                         |
| Dendskonten                   | MIV Bezeichnung              |                        |                             | bearbeitet a          | m Status     | Enddatum                       |
| <u>A</u> nschriften           | 637 Hypertonie (mild; 140-1  | 79 / 90-104 mmH        | g)                          | 22.03.2023            | Temporär     | <ul><li>▼ 22.09.2023</li></ul> |
| Z <u>ug</u> angsdaten         | 673 Nierensteinleiden        |                        |                             | 22.03.2023            | Temporär     | 22.09.2023                     |
| <u>K</u> lassifikationen      |                              |                        |                             |                       |              |                                |
|                               |                              |                        |                             |                       |              |                                |
|                               |                              |                        |                             |                       |              |                                |
| Strg Speichern Suche          | n Neu Löschen O              | ffene Info             | Erkrankung                  | Allergie Drucken      |              |                                |
| Alt F1 F2                     | F3 F4                        | F5 F6                  | F7                          | F8 F9                 |              |                                |

Mehr dazu lesen Sie in Risikomanagement - CAVE-Daten.

## 2.2 E-Mail-Funktionalität beim Versenden der PDL angepasst

## Modul: Kasse

## Neu/geändert:

Das Versenden von Dokumenten einer pharmazeutischen Dienstleistung (PDL) wurde in die neue E-Mail-Funktionalität integriert. So stehen Ihnen jetzt für die verschiedenen Druckvorgänge nun auch E-Mail-Vorlagen zur Verfügung, die Sie apothekenspezifisch anpassen können.

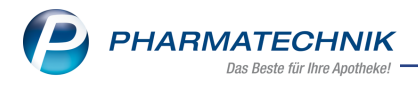

Mehr dazu lesen Sie in <u>Ablauf einer PDL (z.B. Polymediaktion)</u> und in <u>E-Mail-Vorlagen und</u> <u>Druckformulare</u>.

## 2.3 Anzeige der OVP-Information bei Artikeln ohne Hilfsmittelnummer

#### Modul: Kasse

#### Neu/geändert:

Bei Artikeln ohne Hilfsmittelnummer und dem OVP-Beitrittsstatus der Vereinbarung "beigetreten" erscheint bei der Präqualifizierung in IXOS nun ein Warnsymbol 🐔 und in den Details eine entsprechende Hinweismeldung.

| ezeichnung                                                               |                                                                                                    | gültig ab                                                           | •        |
|--------------------------------------------------------------------------|----------------------------------------------------------------------------------------------------|---------------------------------------------------------------------|----------|
| ARMER OT2, Hilfsmittelliefer                                             | ertrag / Kompression Flach Bein (VB 17 A)                                                                             | 16.03.2023                                                          | •        |
| Lieferberechtigung i<br>ür Artikel ohne Hilfsmittelnumr                  | icht lieferberechtigt<br>her können Präqualifizierungen nicht automat                                                 | Beitritt beigetreten (01.07.2018)<br>isch vom OVP überprüft werden. |          |
| Prāqualifizierung Vertragsde                                             | kumente                                                                                                    |                                                                     |          |
| Typ Anlagennummer                                                        | Anlagenbezeichnung                                                                                                    |                                                                     |          |
|                                                                          | BARMER OT2, Hilfsmittelliefervertrag                                                                                  |                                                                     |          |
| Beitrittsform                                                            | BARMER OT2, Hilfsmittelliefervertrag                                                                                  |                                                                     |          |
| Beitrittsform                                                            | BARMER OT2, Hilfsmittelliefervertrag                                                                                  |                                                                     |          |
| Beitrittsform                                                            | BARMER OT2, Hilfsmittelliefervertrag                                                                                  |                                                                     |          |
| Beitrittsform                                                            | BARMER OT2, Hilfsmittelliefervertrag                                                                                  |                                                                     |          |
| Beitrittsform                                                            | BARMER OT2, Hilfsmittelliefervertrag                                                                                  |                                                                     | C.       |
| lokument                                                                 |                                                                                                    |                                                                     | Schließ  |
| F8                                                                       |                                                                                                    |                                                                     | F12      |
|                                                                          |                                                                                                    |                                                                     |          |
| Für Artikel ohne Hilfs<br>Prüfen Sie Ihre Vertra<br>Möchten Sie die Vere | nittelnummer können Präqualifizierungen r<br>ssunterlagen um über die Abgabe zu entsch<br>nbarung trotzdem abrechnen? | nicht automatisch vom OVP überprü<br>leiden.                        | ft werde |
|                                                                          |                                                                                                    |                                                                     |          |

Mehr dazu lesen Sie in <u>OVP-Details anzeigen</u>.

## 2.4 Verschreibungshöchstmengen für BtM entfallen

## Modul: Kasse, Artikelverwaltung

## Neu/geändert:

Die Verschreibungshöchstmengenangaben für BtM entfallen zum 08.04.2023 bei Verordnungen für Patienten bzw. Tiere.

Verschreibungshöchstmengen für Praxisbedarf werden auch weiterhin angezeigt (100).

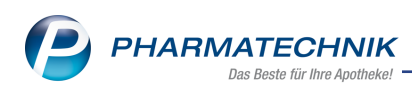

| Artikelinformationen |                                                                                                    |                                                                                                    |                                                                                                |                                                     |                                                               |                                                |                  |  |
|----------------------|----------------------------------------------------------------------------------------------------|----------------------------------------------------------------------------------------------------|------------------------------------------------------------------------------------------------|-----------------------------------------------------|---------------------------------------------------------------|------------------------------------------------|------------------|--|
| Artikelbezeichnung   |                                                                                                    | DAR                                                                                                    | Einheit                                                                                        | NP                                                  | Anbieter                                                      |                                                | PZN              |  |
| TILIDIN comp. STA    | ADA 50 mg/4 mg pro 0,72 ml                                                                                                    | TEI                                                                                                    | 50ml                                                                                           | N2                                                  | STADAPHA                                                      | RM GmbH                                        | 08541971         |  |
| <u>E</u> igene Info  | BtM-Info                                                                                                    |                                                                                                    |                                                                                                |                                                     |                                                               |                                                |                  |  |
| Bt <u>M</u> -Info    | nfo Berechnung für 3 Packung(en) 50ml:                                                                                                    |                                                                                                    |                                                                                                |                                                     |                                                               |                                                |                  |  |
|                      | 1 ml Tropfen enthält:                                                                                                    |                                                                                                    | Ges                                                                                            | amtmenge                                            | 3 Packungen:                                                  |                                                | ^                |  |
|                      | Tilidin hydrochlorid-0,5-<br>Wasser                                                                                                    | 71,46 n                                                                                                    | ng                                                                                             |                                                     | 10719 mg                                                      | (= 10,71                                       | 19 g)            |  |
|                      | = Tilidin hydrochlorid                                                                                                    | 69,44 n                                                                                                    | ng                                                                                             |                                                     | 10416 mg                                                      | (= 10,41                                       | l 6 g)           |  |
|                      | = Tilidin                                                                                                    | 61,27 n                                                                                                    | ng                                                                                             |                                                     | 9190,5 mg                                                     | (= 9,190                                       | )5 g)            |  |
|                      | <ul> <li>Arzt, Zahnarzt, Tierarzt<br/>bis zur Menge seines o<br/>Packungseinheit</li> <li>Ausnahmen zur BtM-Versch<br/>ausgenommen in festen Zuber<br/>Anlagen I bis III je abgeteilte Fo<br/>mindestens 7,5 vom Hundert M</li> </ul> | ien – Tilidin<br>: für Praxis<br>durchschnittlich<br>reibungspflicl<br>reitungen mit v<br>orm bis zu 300 i<br>Valoxonhydroch | en Zweiwoche<br>n <b>t – Tilidin</b><br>rzögerter Wirl<br>ng Tilidin, bere<br>Ilorid enthalter | nbedarfes, r<br>kstofffreigat<br>echnet als Ba<br>n | nindestens jedoch<br>we, die ohne einen<br>isse, und, bezogen | o die kleinste<br>weiteren Sto<br>auf diese Mo | off der<br>enge, |  |
| Casisham C           | uhan Lästhan Rasheitan                                                                                                    |                                                                                                    |                                                                                                |                                                     |                                                               |                                                | CablinGan        |  |
| F1                   | F2 F4 F5                                                                                                    |                                                                                                    |                                                                                                |                                                     |                                                               |                                                | F12              |  |

Mehr dazu lesen Sie in <u>BtM-Info</u>.

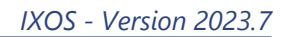

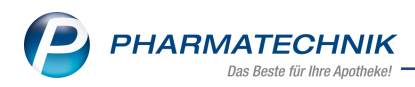

## 3 Faktura

## 3.1 Faktura - Mahnungshistorie und Storno

Modul: Faktura Neu/geändert:

#### Mahnungshistorie

Die neue Funktion **Historie - Alt+F11** öffnet eine Mahnungshistorie identisch zur Auftragsund Rechnungs- oder Kredithistorie. Einträge in der Historie werden durch Mahnungserstellung, Statusänderung, Ändern der Mahnstufe, durch Zahlungseingang oder Storno eines Zahlungseingangs und durch Drucken und Verwerfen erstellt.

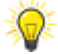

Mahnungen, die im Status "Erstellt", "Bezahlt" oder "Forderungsausfall" stehen und verworfen werden, erhalten den Status "storniert". Nur Mahnungen, die im Status "Bearbeiten" verworfen werden, können den Status "gelöscht" erhalten.

Mehr dazu lesen Sie in Beleghistorie einsehen.

## Neuer Status "Storniert"

Wenn Sie in einem der Mahnungsstatus "Erstellt", "Bezahlt", Teilbezahlt" oder "Forderungsausfall" eine Mahnung mit **F7 verwerfen**, dann wird diese Mahnung storniert. Dieser Status wird in der Mahnungshistorie angezeigt.

Mehr dazu lesen Sie in Beleghistorie einsehen und in Mahnungen.

## 3.2 Filter in Rechnungsübersicht können gespeichert und verwaltet werden

Modul: Faktura

#### Neu/geändert:

Analog zu den Aufträgen können Sie nun auch in der Rechnungsübersicht (Rechnungen/Kredite) Filter speichern und verwalten.

Zum Speichern wählen Sie Faktura > Register Rechnungen/Kredite > Filtern - F2 > Filter Speichern - F1.

| Filter für Rechnung/Kredite speichern 🛛 🔡 🝞                                                                                               |  |  |  |  |  |  |  |
|----------------------------------------------------------------------------------------------------|--|--|--|--|--|--|--|
| Sie können für eine schnelle Auswahl in der Übersicht die gewählten<br>Filterkriterien und Spaltensortierung als neuen Eintrag speichern. |  |  |  |  |  |  |  |
| Bitte geben Sie eine Bezeichnung für den Filter ein.                                                                                      |  |  |  |  |  |  |  |
| Testfilter                                                                                                    |  |  |  |  |  |  |  |
|                                                                                                    |  |  |  |  |  |  |  |
| OK Abbrechen                                                                                                    |  |  |  |  |  |  |  |
| F12 Esc                                                                                                    |  |  |  |  |  |  |  |

und geben einen Filternamen ein.

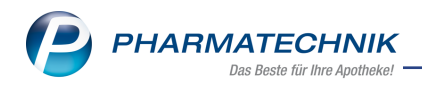

Zum Verwalten der Filter wählen Sie **Faktura** > Register **Rechnungen/Kredite** > **Filtern verwalten - Strg+F2**.

| Filter verwalten                                                | 2 💽       |
|-----------------------------------------------------------------|-----------|
| Bitte wählen Sie einen Filter aus                               |           |
| Name des Filters                                                |           |
| R IXOS                                                          | <u>(</u>  |
| Testfilter                                                      |           |
|                                                                 |           |
|                                                                 |           |
|                                                                 |           |
|                                                                 |           |
|                                                                 |           |
|                                                                 |           |
| Kunde: Gearldine Blythe / Status: In                            |           |
| Bearbeitung+Erstellt+Teilbezahlt+Storniert+Freigabe zur Mahnung |           |
| on Sortierung nach:                                             |           |
| 1. Adressat 2. Status 3. Datum 4. Belegnummer                   |           |
| å –                                                             |           |
|                                                                 |           |
| Als Standard Umbenennen Löschen Bearbeiten                      | Schließen |
| setzen                                                          |           |
| F1 F2 F4 F5                                                     | F12       |

Gespeicherte und ausgewählte Filter können Sie als Standard setzen, umbenennen, löschen und deren Inhalte bearbeiten. In den Details sehen Sie die zum Filter zugehörigen Einstellungen.

Mehr dazu lesen Sie in <u>Rechnungen/Kredite filtern</u>, in <u>Filter speichern</u> und in <u>Filter verwalten</u>.

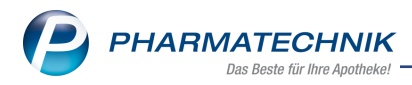

## 4 Warenlogistik

## 4.1 MSV3-Anbieter auf der Seite 'Sendeparameter' einrichten

#### Modul: Warenlogistik

#### Neu/geändert:

Folgende Anbieter verwenden nun das Sendeprotokoll **MSV3 Version 1.0** für Online-Anfragen und Bestellungen:

- PB Pharma GmbH
- Micro Labs GmbH
- Cothenius Pharma Florian Köster eK
- Dr. GRANDEL GmbH
- ZENTIVA Pharma GmbH (Krankenhausversorgung)
- NMG Pharma GmbH

In den Kontaktdetails des jeweiligen Anbieters stellen Sie auf der Seite **Sendeparameter** im Feld **Sendeprotokoll** das Sendeprotokoll ein.

Mehr dazu im Thema 'Sendeparameter (Lieferant)' und MSV3 Dienstanbieter.

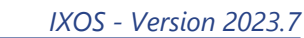

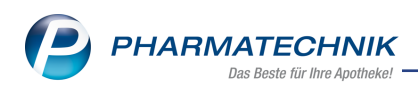

## 5 Kontakte

# 5.1 Weiterblättern aus Kontaktdetails eines Heimbewohners zum nächsten Heimbewohner

Modul: Kontakte

#### Neu/geändert:

Wenn Sie die Kontaktdetails eines Heimbewohners geöffnet haben und in der zugehörigen Heimstruktur sind mehrere Heimbewohner verknüpft, so können Sie nun direkt über die Blätter-Tasten zum nächsten oder zum vorherigen Heimbewohner weiterblättern.

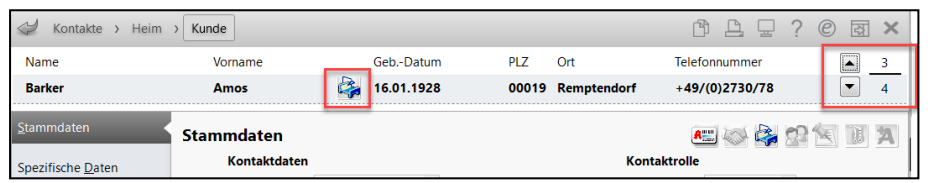

Mehr dazu lesen Sie in Kontaktdetails anzeigen und bearbeiten.

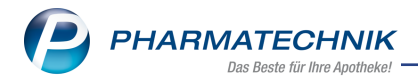

## 6 Dokumentationsverwaltung

## 6.1 BtM-Dokumentation - Anpassung der Beschriftung für Menge und Einheit

## Modul: Dokumentationsverwaltung

## Neu/geändert:

In unterschiedlichen Registerkarten innerhalb der BtM-Dokumentation ist die Beschriftung **Einheit** durch die Beschriftung **PackGr.** (Packungsgrößenangabe in Menge und Einheit) ersetzt worden.

Mehr dazu lesen Sie in <u>BtM-Dokumentationen</u>.

## 6.2 BtM-Dokumentation – alternative Einheiten

## Modul: Dokumentationsverwaltung

#### Neu/geändert:

Zwei neue Symbole zeigen an, dass eine Dokumentation in einer alternativen Einheit möglich ist:

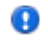

Dieser Karteikarte sind mehrere Artikel zugeordnet und es ist eine Dokumentation in einer alternativen Einheit möglich.

Dieser wirkstoffbasierten Karteikarte sind mehrere Artikel zugeordnet und es ist eine Dokumentation in einer alternativen Einheit möglich.

Ist eines der Symbole bei einer Karteikarte vorhanden und Sie möchten die Einheit wechseln, gehen Sie wie folgt vor:

- 1. Öffnen Sie das Fenster Karteikarte bearbeiten mit Strg+F5.
- 2. Drücken Sie **Einheit wählen F5** oder klicken Sie auf **Durchsuchen [...]**, um das folgende Fenster zu öffnen

| Einheit definieren                                                          |       |     | R 🕄       |  |  |  |  |  |
|-----------------------------------------------------------------------------|-------|-----|-----------|--|--|--|--|--|
| Bitte definieren Sie die Einheit neu und geben Sie dabei die neue Menge an. |       |     |           |  |  |  |  |  |
| 🔿 Einheit                                                                   | 10,00 | ml  |           |  |  |  |  |  |
| gemeldete alternative Einheit                                               | 1,00  | St  |           |  |  |  |  |  |
|                                                                             |       |     |           |  |  |  |  |  |
|                                                                             |       |     |           |  |  |  |  |  |
|                                                                             |       |     |           |  |  |  |  |  |
|                                                                             |       | ОК  | Abbrechen |  |  |  |  |  |
|                                                                             |       | F12 | Esc       |  |  |  |  |  |

3. Wählen Sie die gewünschte Einheit und bestätigen Sie mit OK - F12.

Mehr dazu lesen Sie in Karteikarte bearbeiten.

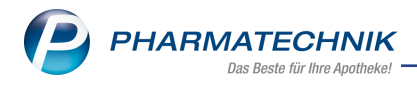

## 7 MEP24web

## 7.1 MEP24web als Web-Applikation

Modul: MEP24web Neu/geändert:

Der Menüeintrag **MEP24web** im Menü **Büro** führt Sie automatisch zu einer Web-Applikation, in der Sie sich anmelden können. Sie benötigen keine Clientanwendung mehr.

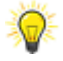

Die Eingabe der Kundennummer im Firmenstamm vereinfacht Ihren Anmeldeprozess im MEP24web-Portal. Eine Datenübertragung von IXOS zu MEP24web funktioniert aber auch ohne Eingabe der Kundennummer.

Mehr zur Konfiguration im Firmenstamm lesen Sie in <u>MEP24web-Einstellungen</u>. Allgemeines zu MEP24web lesen Sie in <u>Mitarbeitereinsatzplanung - MEP24web</u>.

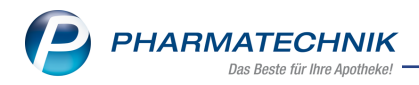

## 8 Systemeinstellungen

## 8.1 Erweiterte Einstellungen für den E-Mail-Versand

## Modul: System pflegen

## Neu/geändert:

In den Systemeinstellungen legen Sie fest, wie Sie E-Mails versenden (z.B. über einen eigenen Dienstanbieter oder über IXOS-Service). Dort definieren Sie auch ggf. Absende- und Antwortadressen und weitere Einstellungen.

Mehr dazu lesen Sie in <u>E-Mail-Versand (Konfiguration)</u>.

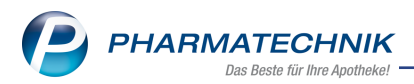

## 9 Weitere Informationen zu aktuellen Themen im Apothekenmarkt

Neue Herausforderungen bestimmen den Apothekenalltag.

Informieren Sie sich auf der **PHARMATECHNIK**-Homepage zu folgenden Themen:

- Telematikinfrastruktur Informationen dazu finden Sie in <u>PHARMATECHNIK Tele</u>-<u>matikinfrastruktur</u>
- **E-Rezept** - Ausführliche Informationen lesen Sie in <u>Chancen für die Apotheke mit dem</u> <u>E-Rezept</u>. Wir bieten Ihnen zusätzlich in unserem IXOS.campus-Lernmanagementsystem den E-Rezept-Führerschein an.
- Kassensicherungsverordnung und TSE Details hierzu lesen Sie in Kassensicherungsverordnung - Mit PHARMATECHNIK auf der sicheren Seite!
- securPharm Mehr dazu finden Sie in <u>Unser Wissen f
  ür Sie securPharm</u> und unter <u>PHARMATECHNIK IXOS FAQ</u>
- Aktuelle Download- und Serviceseiten <u>PHARMATECHNIK IXOS-Doku</u>mentenbibliothek und PHARMATECHNIK-FAQ.

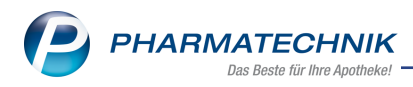

## **10** Arbeiten mit IXOS

Nutzen Sie folgende Tools und Kontaktmöglichkeiten:

- IXOS.eCall: Online-Support f
  ür IXOS Kontaktieren Sie den PHARMATECHNIK-Online-Support direkt aus dem Modul Notes in der Kategorie Nachrichten mit der Funktion IXOS.eCall.
- Web-Portal des Online-Supports: <u>www.pharmatechnik.de/online-support</u> Kontaktdaten der Hotline, Formulare für Supportanfragen, Frequently Asked Questions, IXOS-Onlinehilfe, Support-Dokumente, Release-Plan, Informationen zu Produktschulungen und Bestellformular für Verbrauchsmaterialien. (In IXOS auch aus dem Menü Büro über den Eintrag Online-Support heraus erreichbar.)
- Service-Hotline: 08151 / 55 09 295
- Schnelle Hilfe Hilfe-Symbol oder 'Onlinehilfe Alt+F1' wählen.
- Informationen zu den Neuerungen der aktuellen Version abrufen

Sie können sich in der Onlinehilfe schnell über die neuesten Funktionen der aktuellen Version informieren. Rufen Sie zunächst mit **Onlinehilfe - Alt+F1** die Onlinehilfe auf.

Versionsbeschreibung

Klicken Sie dann im Inhaltsverzeichnis links auf das Buch **Das ist neu**. Hier erhalten Sie die Beschreibungen der wichtigsten Neuerungen auf einen Blick. Um ausführliche Informationen zum jeweiligen Thema zu lesen, klicken Sie auf den Pfeil vor

Anwendungsfall:

## Neue und geänderte Hilfethemen

Hier finden Sie eine Übersicht der neuen und geänderten Hilfethemen in dieser Version sowie das Video zu den IXOS-Highlights der letzten Versionen.

## <u>Archiv der Versionsbeschreibungen</u>

Zum Lesen älterer IXOS-Versionsbeschreibungen klicken Sie auf die jeweilige Version.

2023.7.72